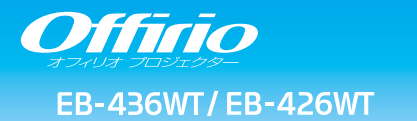

# かんたん操作ガイド

本書では、本機を使い始めるまでの準備、投写して映像を 補正するまでの基本操作を説明しています。

# 本書の流れ

- 同梱品を確認する
  本製品のマニュアルについて
- コンピューターと接続して投写する
- 🥥 映像を補正する
- さまざまな機器と接続する
- インジケーターの見方

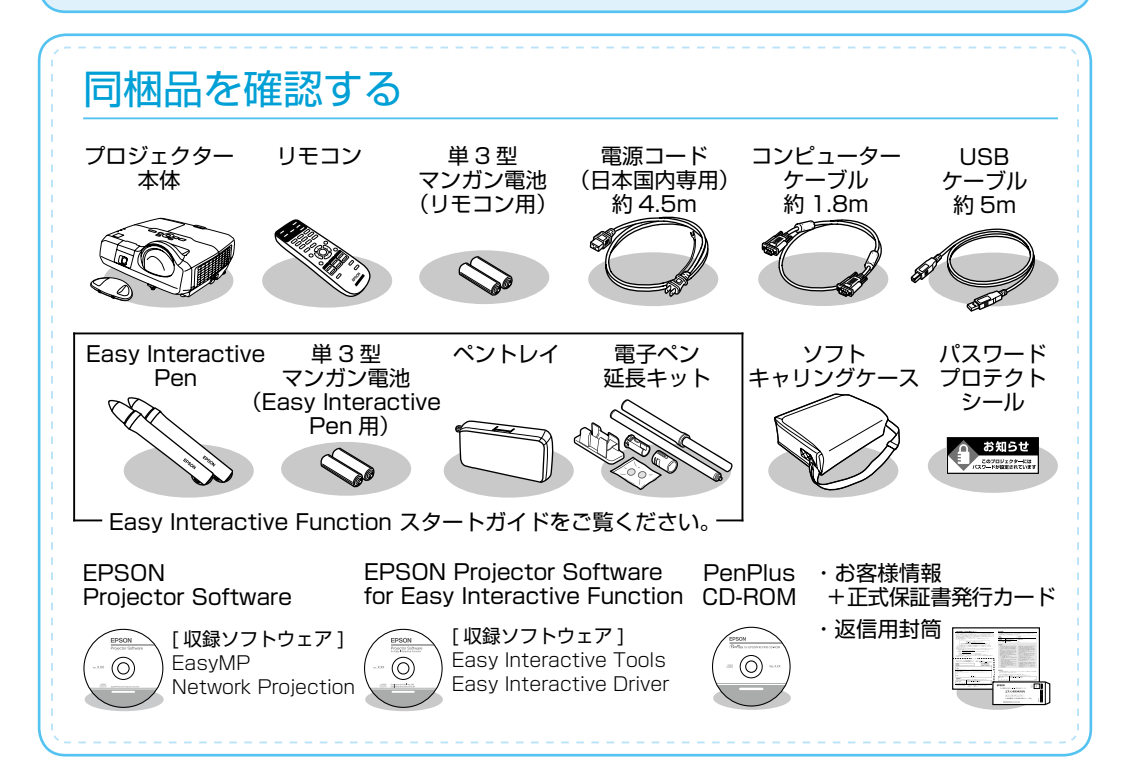

h

# 本製品のマニュアルについて

本機には次のマニュアルが添付されています。本機を安全に正しくお使いいただくために、添 付のマニュアルをよくお読みください。

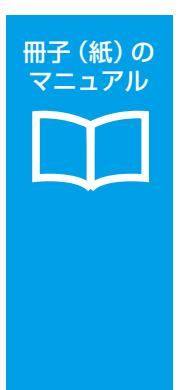

#### 『安全にお使いいただくために / サポートとサービスのご案内』

本機を安全にお使いいただくための注意事項やサポートとサービスのご案内 が記載されています。 お使いいただく前に必ずご覧ください。

### 『かんたん操作ガイド』(本書)

本機を使い始めるまでの準備、投写して映像を補正するまでの基本操作を記 載しています。

### 『Easy Interactive Function スタートガイド』

電子ペン延長キットの組み立て方法から Easy Interactive Penの使い方、 Easy Interactive Functionの使い方の概要を記載しています。

### より詳細なマニュアルは、Document CD-ROM に収録されています。

### 『取扱説明書』(PDF)

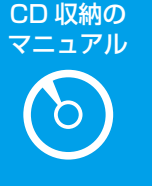

本機の操作方法全般と、環境設定メニューの使い方、困ったときの対処方法、 お手入れ方法などを記載しています。

### 『EasyMP Network Projection 操作ガイド』(PDF)

EasyMP Network Projection の使い方を記載しています。 ネットワーク経由でコンピューターの画面を本機から投写できます。

『Easy Interactive Tools Ver.2.1 操作ガイド』(PDF)

Easy Interactive Tools Ver.2.1 の使い方を記載しています。 本機から投写したコンピューター映像上に文字や絵などを描画できます。

# Document CD-ROM 内のマニュアルの見方

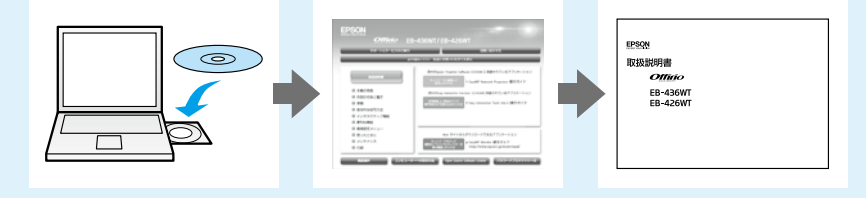

PDF をご覧いただくには Adobe Reader が必要です。

# コンピューターと接続して投写する

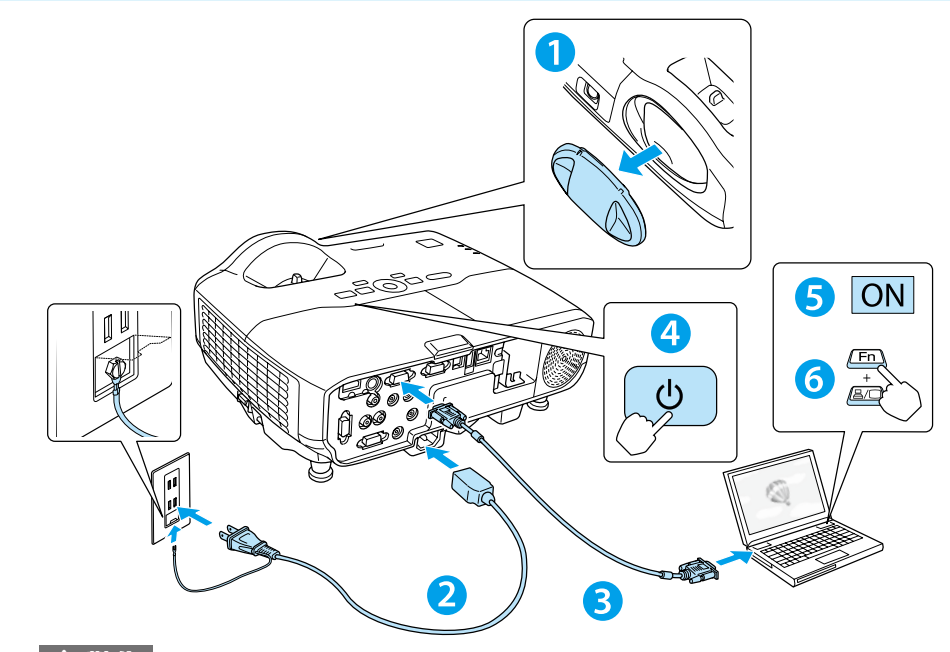

#### ▲ 警告

- ・投写中はレンズをのぞかないでください。
- ・必ず接地接続を行ってください。

接地接続は必ず、電源プラグを電源につなぐ前に行ってください。また、接地接続を 外す場合は、必ず電源プラグを電源から切り離してから行ってください。

### ▲ 注意

- 本機の吸気口・排気口をふさがないでください。内部に熱がこもり、火災の原因になることがあります。
- ・投写中に、レンズカバーで投写光をさえぎらないでください。レンズカバーが溶けたり、
  やけどや火災の原因となります。

# USB ケーブルで接続するときは

- 同梱の USB ケーブルで、コンピューターの USB 端子と本機の USB(Type B) 端子 を接続します。

USB ケーブルで接続すると、コンピューター画面の投写と同時に音声も再生できます。 詳細は、『取扱説明書』「USB ディスプレイで投写する」をご覧ください。 はじめに、スクリーンに対してプロジェクターが平行になるように本機を設置します。

 レンズカバーを外します。
 本機とコンセントを電源コードで接続します。
 コンピューターのディスプレイ出力端子と本機のコンピューター入力端 子をコンピューターケーブルで接続します。
 操作パネルの電源ボタン【心】を押して、本機の電源を入れます。
 コンピューターの電源を入れます。

# 6 コンピューターの画面出力先を切り替えます。

コンピューターの Fn キー(ファンクションキー)を押したまま、 **昌/□** キー(外部モニターを表すアイコン)を押します。

| 出力切り替えの例  |                             |            |          |  |
|-----------|-----------------------------|------------|----------|--|
| EPSON     | Fn + F8                     | acer       | Fn + F5  |  |
| NEC       | $E_{\rm D} \pm E_{\rm C}^2$ | Lenovo/IBM | Fn + F7  |  |
| Panasonic | FII T FO                    | SONY       |          |  |
| HP        | Fn + F4                     | DELL       | Fn + F8  |  |
| TOSHIBA   | Fn + F5                     | FUJITSU    | Fn + F10 |  |

詳細は、お使いのコンピューターの取扱説明書をご覧下さい。

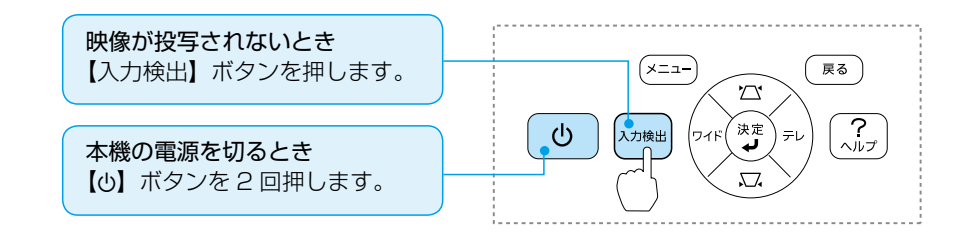

# 映像を補正する

# ?

# 映像のサイズを変えたいときは

操作パネルの【ワイド】【テレ】ボタンを押して、投写映像のサイズを調整します。

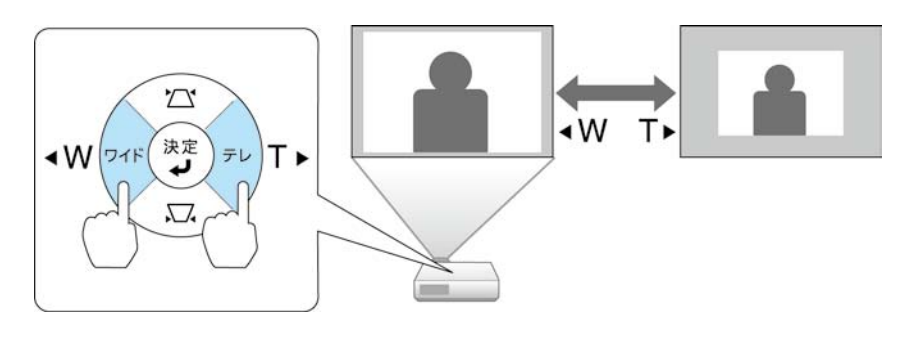

## 映像のサイズは本機とスクリーンの距離によっても変わります。

下図の値は、ズームを最大にしたときの最短投写距離の目安です。ズームの状態や設置 条件により、下図の値よりも映像のサイズが小さくなります。カッコ内の値はレンズ中 心からスクリーン下端までの距離です。

詳細は、『取扱説明書』「スクリーンサイズと投写距離」をご覧ください。

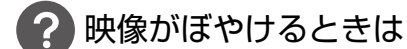

フォーカスリングでピントを調整します。

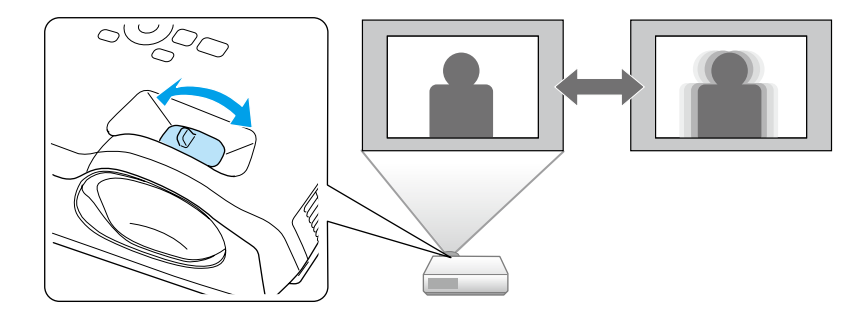

# ? 映像が台形にゆがむときは

■ タテ・ヨコ方向の台形ゆがみ

台形補正画面を表示して、タテ方向・ヨコ方向の台形ゆがみを個別に補正します。 台形補正画面は、操作パネルの【☆】または【▽】ボタンを押すと表示されます。

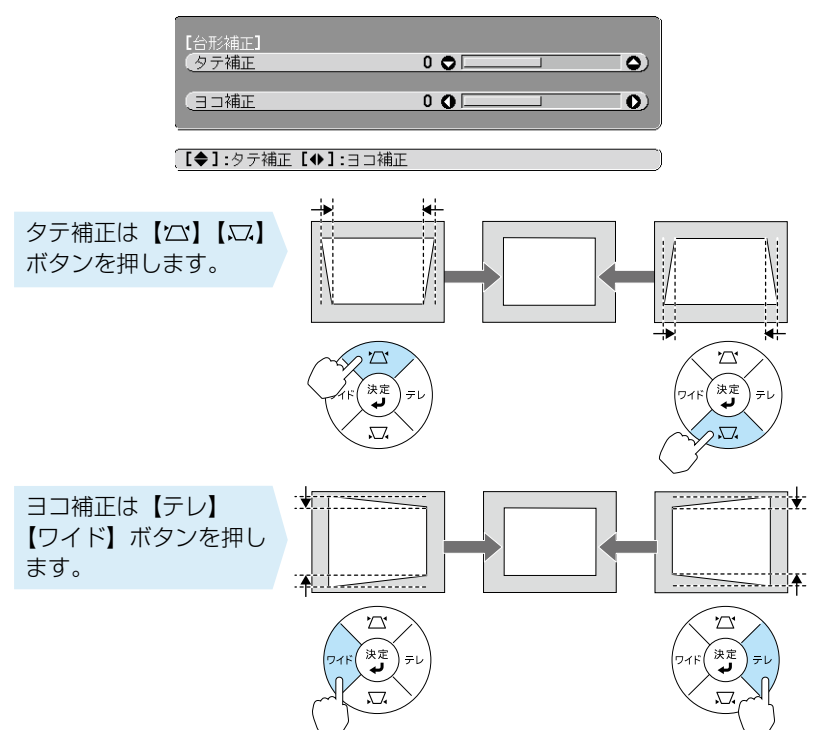

16:10

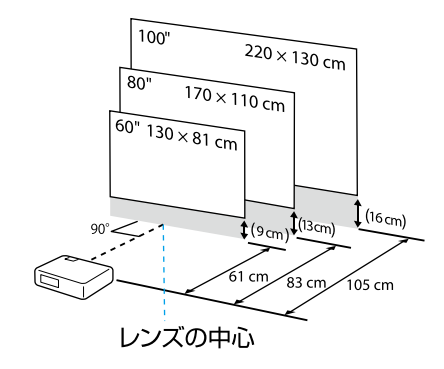

memo ロール式スクリーンなど、たわみやすいスクリーンに投写すると映像が大きく ゆがみます。表面がフラットなパネルタイプのスクリーンをお使いください。

# ソフトウェア CD-ROM のご案内

#### 本機には以下の CD-ROM が同梱されています。

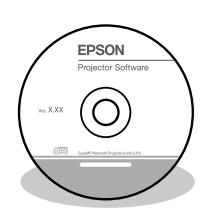

### [EPSON Projector Software] CD-ROM

EasyMP Network Projection が収録されています。 EasyMP Network Projection を使うと、ネットワーク 経由でコンピューターの画面をプロジェクターから投写 できます。また、ネットワーク上のプロジェクターを共 用できます。

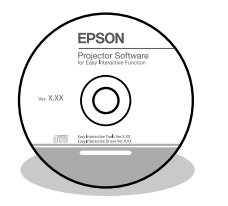

#### [EPSON Projector Software for Easy Interactive Function] CD-ROM

Easy Interactive Tools Ver.2.1、Easy Interactive Driver Ver.2 が収録されています。

Easy Interactive Tools Ver.2.1 をインストールする と、投写面上に図形や文字を描画できます。Mac OS X の場合は、Easy Interactive Driver Ver.2 もインストー ルする必要があります。

## 『PenPlus for EPSON 電子黒板』CD-ROM

PenPlus for EPSON 電子黒板 が収録されています。 教育現場で便利なテンプレートを投写したり、電子ペン を使って投写面上に図形や文字を描画したりできます。 詳細は、『PenPlus for EPSON 電子黒板 CD-ROM』に 収録されている取扱説明書をご覧ください。

( PenPlus for EPSON マニュアル .pdf」

なお、PenPlus for EPSON 電子黒板は、Windowsの み対応しています。Mac OS X で描画アプリケーション を使用するには、上記の『EPSON Projector Software for Easy Interactive Function』CD-ROM に収録され ている Easy Interactive Tools Ver.2.1 を使用してく ださい。

インジケーターの見方

🗅 正常動作時の 🕛 インジケーターの状態

■:点灯 ■ 二点滅 ■:消灯

| オレンジ<br>一 山  | スタンバイ    | しを押すと投写を開始します。         |
|--------------|----------|------------------------|
| 。<br>同一<br>也 | ウォームアップ中 | しを押しても無効になります(約 30 秒)。 |
| 緑            | 投写中      | 通常動作中です。               |
| オレンジ         | クールダウン中  | すべてのボタン操作ができません。       |

#### □ 異常 / 警告時のインジケーターの状態

|                                                                         | 内部異常                                                | 電源プラグをコンセントから抜き、修理を依頼して<br>ください。                                                                                                  |  |
|-------------------------------------------------------------------------|-----------------------------------------------------|----------------------------------------------------------------------------------------------------|--|
| 赤<br>し<br>少<br>子<br>-                                                   | ファン異常<br>センサー異常                                     |                                                                                                    |  |
| 赤                                                                       | 内部高温異常<br>約5分間そのままの状態<br>で待ち、電源プラグをコ<br>ンセントから抜きます。 | 次の2点を確認してください。<br>・壁際に設置しているときは場所を移動します。<br>・エアフィルターの掃除または交換をします。                                                                 |  |
| 赤<br>・<br>・<br>・<br>・<br>・<br>・<br>・<br>・<br>・<br>・<br>・<br>・<br>・      | 高温警告                                                |                                                                                                    |  |
| * * □<br>U X ↓                                                          | ランプ異常 / ランプ<br>点灯失敗                                 | 次の2点を確認してください。<br>・ランプを取り出しランプ割れを確認し、割れていな<br>ければ再セットして電源を入れます。割れていると<br>きは、お買い上げの販売店または以下に記載の連絡<br>先にご相談ください。<br>・エアフィルターを掃除します。 |  |
| オレンジ<br>〇 一 一 一<br>① 茶 ↓                                                | ランプ交換勧告                                             | すみやかに、新しいランプと交換してください。こ<br>のまま使い続けると、ランプが破裂するおそれがあ<br>ります。                                                                        |  |
|                                                                         | オートアイリス異常                                           | 電源プラグをコンセントから抜き、修理を依頼して<br>ください。                                                                                                  |  |
| ※ 上記の対処を行ってもエラーになるときは、電源プラグをコンセントから抜きお買い上げの販売店または以下に記載の連絡先に修理を依頼してください。 |                                                     |                                                                                                    |  |

 インフォメーションセンター 050-3155-7010
 ※上記電話番号をご利用できない場合は、042-503-1969へお問い合わせください。
 製品の操作方法・お取扱等、技術的な問い合わせに電話でお答えします。
 【受付時間】月~金曜日 9:00~ 20:00 土曜日 10:00~ 17:00 (祝日、弊社指定日を除く)
 (祝日、弊社指定日を除く)

 ●サービスコールセンター 050-3155-8600 修理に関するお問い合わせ・出張修理・保守契約のお申し込み先 【受付時間】月〜金曜日 9:00 〜 17:30(祝日、弊社指定日を除く)

※上記電話番号をご利用できない場合は、042-511-2949へお問い合わせください。

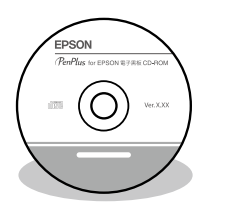